Dell Vostro 3800 オーナーズマニュアル

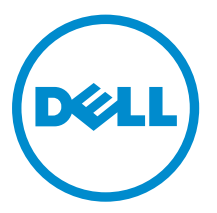

規制モデル: D08D 規制タイプ: D08D001

# メモ、注意、警告

✓ メモ:コンピュータを使いやすくするための重要な情報を説明しています。

- △ 注意: ハードウェアの損傷やデータの損失の可能性を示し、その問題を回避するための方法を説明して います。
- ▲ 警告:物的損害、けが、または死亡の原因となる可能性があることを示しています。

Copyright © 2014 Dell Inc. All rights reserved. この製品は、米国および国際著作権法、ならびに米国および国際知的財産 法で保護されています。Dell<sup>™</sup>、およびデルのロゴは、米国および/またはその他管轄区域における Dell Inc. の商標です。 本書で使用されているその他すべての商標および名称は、各社の商標である場合があります。

2014 - 06

Rev. A01

# 目次

| 1コンピューター内部の作業        | 5  |
|----------------------|----|
| コンピュータ内部の作業を始める前に    | 5  |
| コンピューターの電源を切る        | 6  |
| コンピューター内部の作業を終えた後に   | 7  |
|                      |    |
| 2 ヨンホーネントの取り外しと取り付け  |    |
| 奨励するツール              | 8  |
| システムの概要              | 8  |
| 内面凶                  | 8  |
| カバーの取り外し             | 9  |
| カバーの取り付け             | 9  |
| ベゼルの取り外し             |    |
| ベゼルの取り付け             |    |
| オプティカルドライブの取り外し      |    |
| オブティカルドライブの取り付け      |    |
| ハードドライブの取り外し         |    |
| ハードドライブの取り付け         |    |
| 拡張カードの取り外し           |    |
| 拡張カードの取り付け           |    |
| 電源ユニット (PSU) の取り外し   |    |
| 電源ユニット (PSU) の取り付け   |    |
| ビートシングの取り外し          |    |
| ビートシングの取り付け          |    |
| フロセッサの取り外し           |    |
| フロセッサの取り付け           |    |
| メモリの取り外し             | 17 |
| メモリの取り付け             |    |
| システムノアンの取り外し         |    |
| ンステムノアンの取り付り         |    |
| 入川田刀 (I/O) ハイルの取り外し  |    |
| 入刀/田刀 (I/O) ハイルの取り付け |    |
| システム基板の取り外し          | 21 |
| システム基板の取り付け          | 22 |
| システム基板コンホーネント        |    |
| 3コンピューターのトラブルシューティング | 24 |
| ·<br>診断電源 LED コード    | 24 |
| 診断エラーメッセージ           | 25 |
|                      |    |

| システムエラーメッセージ        | 29 |
|---------------------|----|
| 4 セットアップユーティリティ     |    |
| セットアップユーティリティの概要    |    |
| セットアップユーティリティを起動する  |    |
| セットアップユーティリティのオプション |    |
| Main (メイン)          |    |
| 詳細                  |    |
| Boot(起動)            |    |
| 電源                  |    |
| セキュリティ              |    |
| 終了                  |    |
|                     |    |
| 5 仕様                |    |
|                     |    |
| 6 デルへのお問い合わせ        |    |

# コンピューター内部の作業

#### コンピュータ内部の作業を始める前に

コンピュータの損傷を防ぎ、ユーザー個人の安全を守るため、以下の安全に関するガイドラインに従ってく ださい。特記がない限り、本書に記載される各手順は、以下の条件を満たしていることを前提とします。

- コンピュータに付属の「安全に関する情報」を読んでいること。
- コンポーネントは交換可能であり、別売りの場合は取り外しの手順を逆順に実行すれば、取り付け可能で あること。

作業が終わったら、カバー、パネル、ネジをすべて取り付けてから、電源に接続します。

▲ 警告: すべての電源を外してから、コンピュータカバーまたはパネルを開きます。コンピュータ内部の

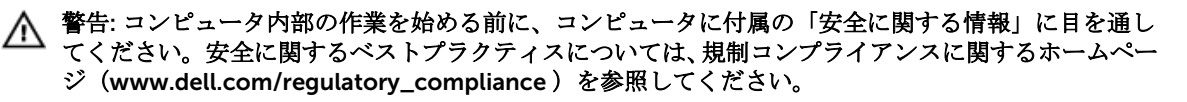

注意: 修理作業の多くは、認定されたサービス技術者のみが行うことができます。製品マニュアルで許 △ 注意:修理作業の多くは、
応止されレビット こうな ロービス しくは電話サービスとサポートチームの指示に 可されている範囲に限り、またはオンラインサービスもしくは電話サービスとサポートチームの指示に よってのみ、トラブルシューティングと簡単な修理を行うようにしてください。デルで認められていな い修理(内部作業)による損傷は、保証の対象となりません。製品に付属しているマニュアルの「安全 にお使いいただくために」をお読みになり、指示に従ってください。

▲ 注意:静電気による損傷を避けるため、静電気防止用リストバンドを使用するか、またはコンピュータ の裏面にあるコネクタなどの塗装されていない金属面に定期的に触れて、静電気を身体から除去してく ださい。

▲ 注意: コンポーネントとカードは丁寧に取り扱ってください。コンポーネント、またはカードの接触面 に触らないでください。カードは端、または金属のマウンティングブラケットを持ってください。プロ セッサなどのコンポーネントはピンではなく、端を持ってください。

△ 注意: ケーブルを外す場合は、ケーブルのコネクタかプルタブを持って引き、ケーブル自体を引っ張ら ないでください。コネクタにロッキングタブが付いているケーブルもあります。この場合、ケーブルを 外す前にロッキングタブを押さえてください。コネクタを引き抜く場合、コネクタピンが曲がらないよ うに、均一に力をかけてください。また、ケーブルを接続する前に、両方のコネクタが同じ方向を向 き、きちんと並んでいることを確認してください。

✓ メモ:お使いのコンピュータの色および一部のコンポーネントは、本書で示されているものと異なる場 合があります。

コンピュータの損傷を防ぐため、コンピュータ内部の作業を始める前に、次の手順を実行してください。

- 1. コンピュータのカバーに傷がつかないように、作業台が平らであり、汚れていないことを確認します。
- 2. コンピューターの電源を切ります(「コンピューターの電源を切る」を参照)。

▲ 注意: ネットワークケーブルを外すには、まずケーブルのプラグをコンピュータから外し、次にケ ーブルをネットワークデバイスから外します。

3. コンピュータからすべてのネットワークケーブルを外します。

- **4.** コンピュータおよび取り付けられているすべてのデバイスをコンセントから外します。
- 5. システムのコンセントが外されている状態で、電源ボタンをしばらく押して、システム基板の静電気を 除去します。
- 6. カバーを取り外します。

▲ 注意: コンピュータの内部に触れる前に、コンピュータの裏面など塗装されていない金属面に触れ、 静電気を除去します。作業中は定期的に塗装されていない金属面に触れ、内部コンポーネントを損 傷する恐れのある静電気を放出してください。

#### コンピューターの電源を切る

△ 注意: データの損失を防ぐため、コンピューターの電源を切る前に、開いているファイルはすべて保存 して閉じ、実行中のプログラムはすべて終了してください。

- 1. オペレーティングシステムをシャットダウンします。
  - Windows 8 では:
    - タッチパネル入力を有効にするデバイスの用法:
      - a. 画面の右端からスワイプ入力し、チャームメニューを開き、Settings(設定)を選択します。
      - b. **〇** を選択し、続いて**シャットダウン**を選択します。
    - マウスの用法:
      - a. 画面の右上隅をポイントし、Settings(設定)をクリックします。
      - b. ライセンス情報を展開または折りたたむには、 〇 続いて Shut down (シャットダウン) を選択します。
  - Windows 7 の場合:
    - 1. **スタート** をクリックします。 <sup>69</sup>をクリックします。
    - 2. Shut Down (シャットダウン)をクリックします。

または

- 1. **スタート**をクリックします。 <sup>10</sup>をクリックします。
- 2. 下に示すように Start (開始) メニューの右下隅の矢印をクリックして、 Shut Down (シャウ

ウダウン)をクリックします。

 コンピューターと取り付けられているデバイスすべての電源が切れていることを確認します。オペレー ティングシステムをシャットダウンしてもコンピューターとデバイスの電源が自動的に切れない場合、 電源ボタンを6秒間押したままにして電源を切ります。

#### コンピューター内部の作業を終えた後に

交換(取り付け)作業が完了したら、コンピューターの電源を入れる前に、外付けデバイス、カード、ケーブルなどが接続されていることを確認してください。

1. カバーを取り付けます。

#### △ 注意: ネットワークケーブルを接続するには、まずケーブルをネットワークデバイスに差し込み、 次にコンピューターに差し込みます。

- 2. 電話線、またはネットワークケーブルをコンピューターに接続します。
- 3. コンピューター、および取り付けられているすべてのデバイスをコンセントに接続します。
- 4. コンピューターの電源を入れます。
- 5. 必要に応じて Dell 診断を実行して、コンピューターが正しく動作することを確認します。

# コンポーネントの取り外しと取り付け

このセクションには、お使いのコンピューターからコンポーネントを取り外し、取り付ける手順についての 詳細な情報が記載されています。

#### 奨励するツール

この文書で説明する操作には、以下のツールが必要です。

- 細めのマイナスドライバー
- プラスドライバー
- 小型のプラスチックスクライブ

システムの概要

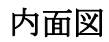

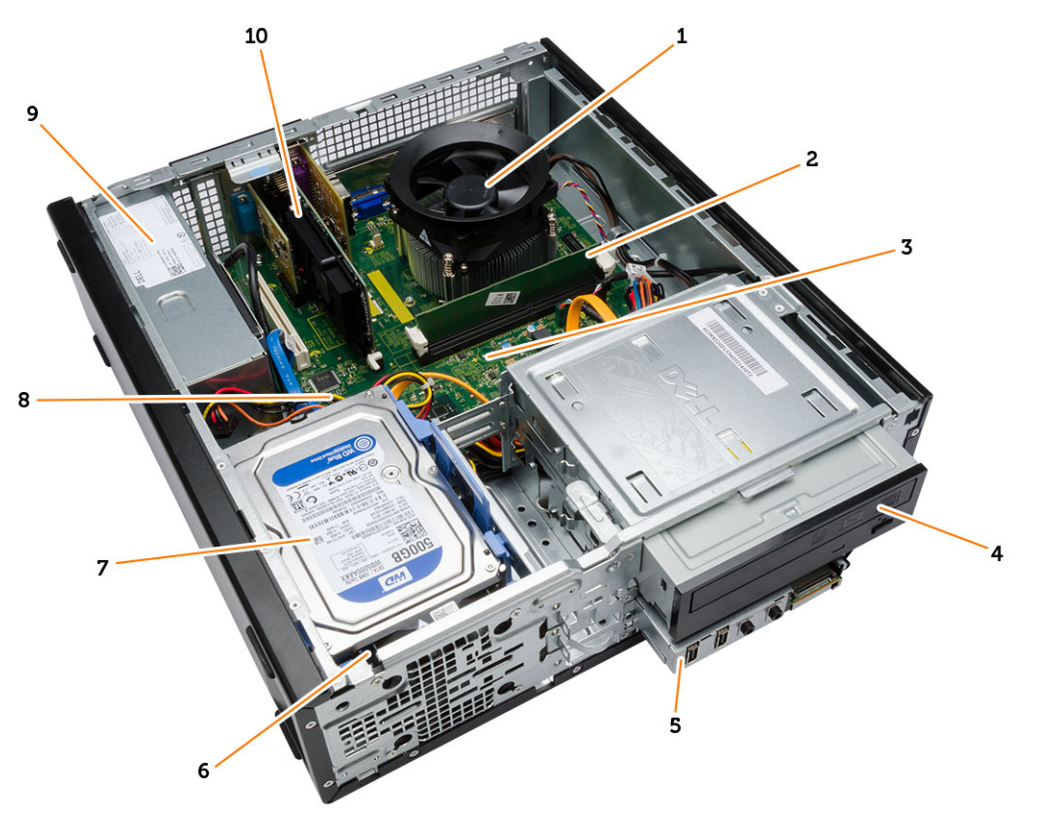

1. ヒートシンクファン 2. メモリモジュール

- 3. システム基板
- 5. 1/0 パネル
- 7. ハードドライブ
- 9. 電源装置ユニット (PSU)

- 4. オプティカルドライブ
- 6. システムファン
- 8. コイン型電池
- 10. 拡張カード

### カバーの取り外し

- 1. 「コンピュータ内部の作業を始める前に」の手順に従います。
- 2. 次の手順に従って、カバーを取り外します。
  - a. カバーをコンピュータに固定しているネジを外します。
  - b. カバーを持ち上げてコンピュータから取り外します。

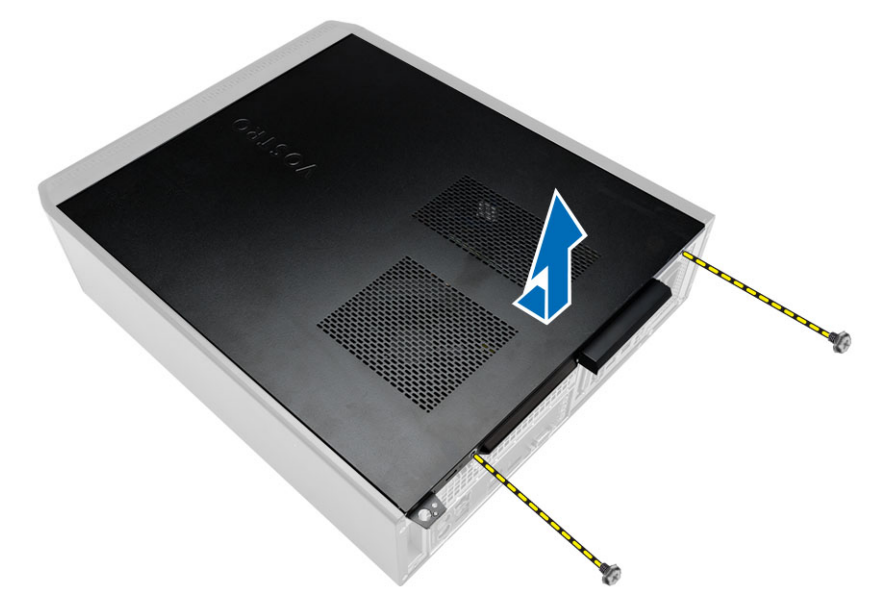

### カバーの取り付け

- 1. カバーをシャーシに設置します。
- 2. カバーをコンピュータに固定するネジを取り付けます。
- 3. 「コンピュータ内部の作業を終えた後に」の手順に従います。

## ベゼルの取り外し

- 1. 「コンピュータ内部の作業を始める前に」の手順に従います。
- 2. カバーを取り外します。

- 3. 次の手順に従って、ベゼルを取り外します。
  - a. 前面ベゼル固定クリップをシャーシから引き出します。
  - b. ベゼルの反対側の端のフックをシャーシから外します。
  - c. ベゼルをコンピュータから取り外します。

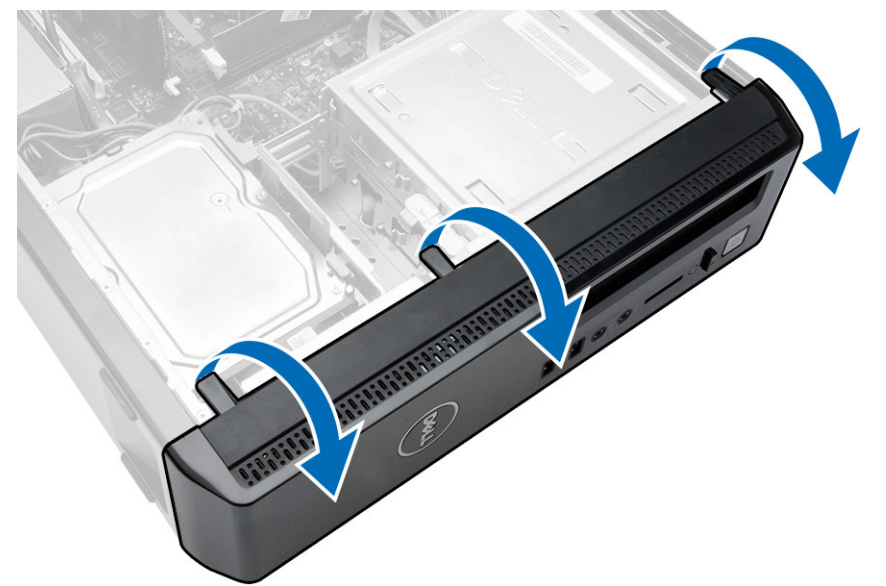

## ベゼルの取り付け

- 1. コンピュータの切り込みにフックを設置します。
- 2. 前面ベゼルをコンピュータの方向に回転させます。
- 3. 所定の位置に収まるまで、前面ベゼルを押し込みます。
- 4. カバーを取り付けます。
- 5. 「コンピュータ内部の作業を終えた後に」の手順に従います。

## オプティカルドライブの取り外し

- 1. 「コンピュータ内部の作業を始める前に」の手順に従います。
- 2. 次のコンポーネントを取り外します。
  - カバー
  - ベゼル

- 3. 次の手順に従って、オプティカルドライブを取り外します。
  - a. オプティカルドライブからデータケーブルと電源ケーブルを外します [1、2]。
  - b. オプティカルドライブリリースラッチを引き、オプティカルドライブをコンピューターの前面に向け て押します [3]。
  - c. オプティカルドライブをコンピュータから取り外します [4]。

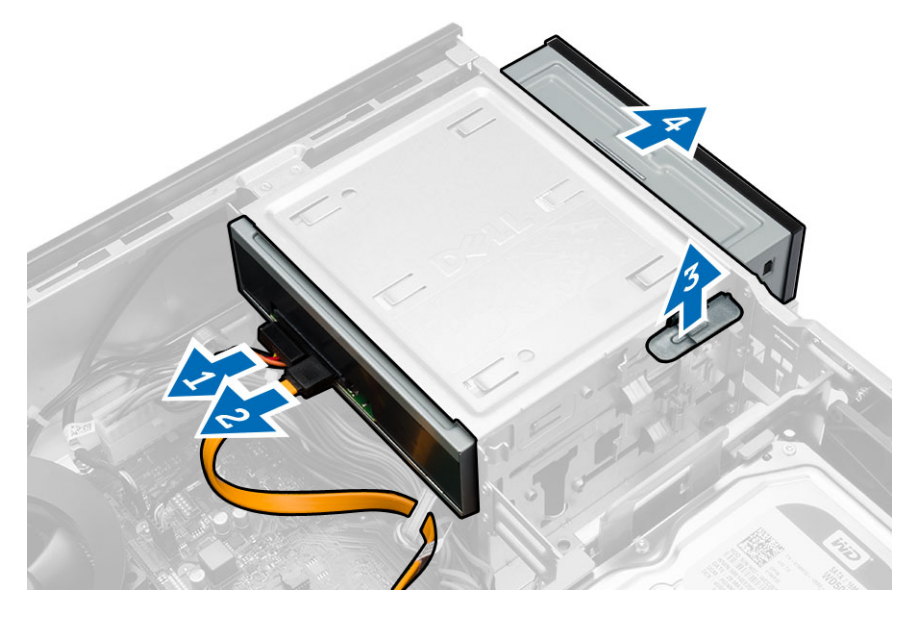

## オプティカルドライブの取り付け

- 1. 所定の位置に収まるまで、オプティカルドライブをコンピュータに押し込みます。
- 2. オプティカルドライブにデータケーブルと電源ケーブルを接続します。
- 3. 次のコンポーネントを取り付けます。
  - ベゼル
  - カバー
- 4. 「コンピュータ内部の作業を終えた後に」の手順に従います。

## ハードドライブの取り外し

- 1. 「コンピュータ内部の作業を始める前に」の手順に従います。
- 2. 次のコンポーネントを取り外します。
  - カバー
  - ・ ベゼル

- 3. 次の手順に従って、ハードドライブブラケットを取り外します。
  - a. ハードドライブから SATA ケーブルと電源ケーブルを外します [1、2]。
  - b. ハードドライブブラケットの青色のタブを押し、持ち上げてコンピュータから取り外します [3、 4]。

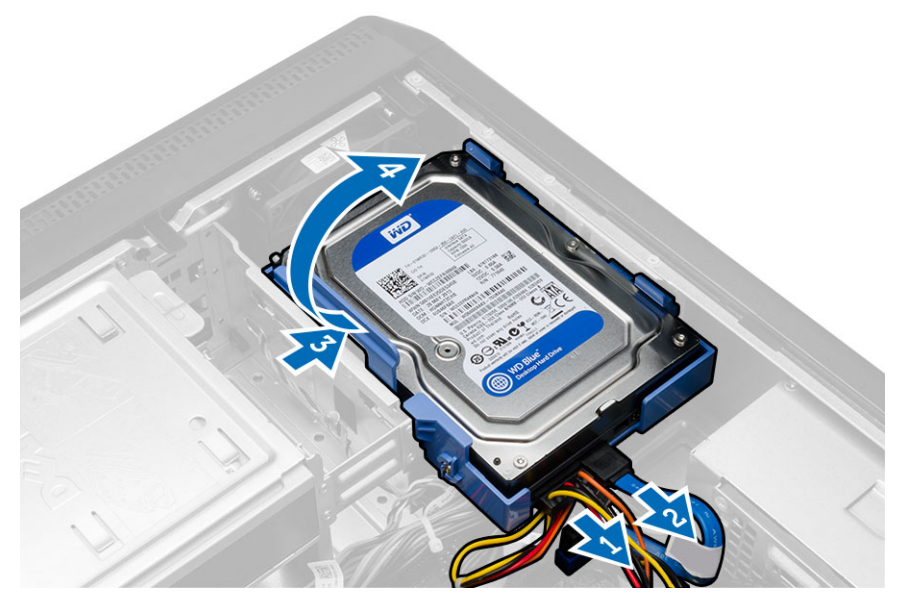

次の手順に従って、ハードドライブをハードドライブブラケットから取り外します。
 a. ハードドライブブラケットの固定タブを引き出して、ハードドライブブラケットを緩めます。
 b. ハードドライブを持ち上げて、ハードドライブブラケットから取り外します。

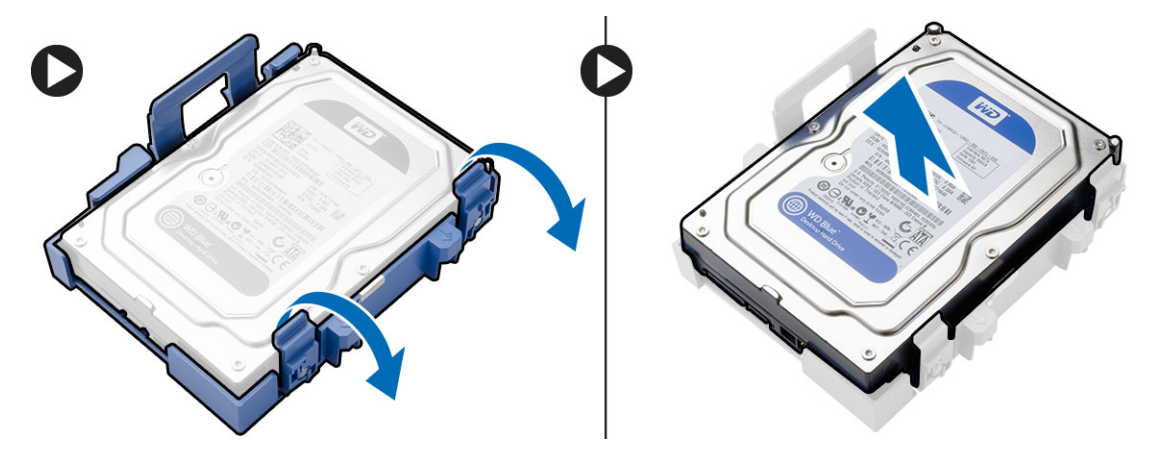

## ハードドライブの取り付け

- 1. ハードドライブをハードドライブブラケットに取り付けます。
- 2. ハードドライブをコンピュータの所定のスロットに差し込みます。
- 3. ハードドライブに SATA ケーブルと電源ケーブルを接続します。

- 4. 次のコンポーネントを取り付けます。
  - ベゼル
  - カバー
- 5. 「コンピュータ内部の作業を終えた後に」の手順に従います。

#### 拡張カードの取り外し

- 1. 「コンピュータ内部の作業を始める前に」の手順に従います。
- 2. カバーを取り外します。
- 3. 次の手順に従って、拡張カードを取り外します。
  - a. 青いタブを押して、拡張カードを固定しているリリースレバーを押し下げます。
  - b. 固定タブを押して拡張カード上のコネクタから外します。
  - c. 拡張カードをコネクタから持ち上げて、コンピュータから取り外します。
  - d. 一連の同じ手順を繰り返して、取り付けられている他の拡張カードをすべて取り外します。

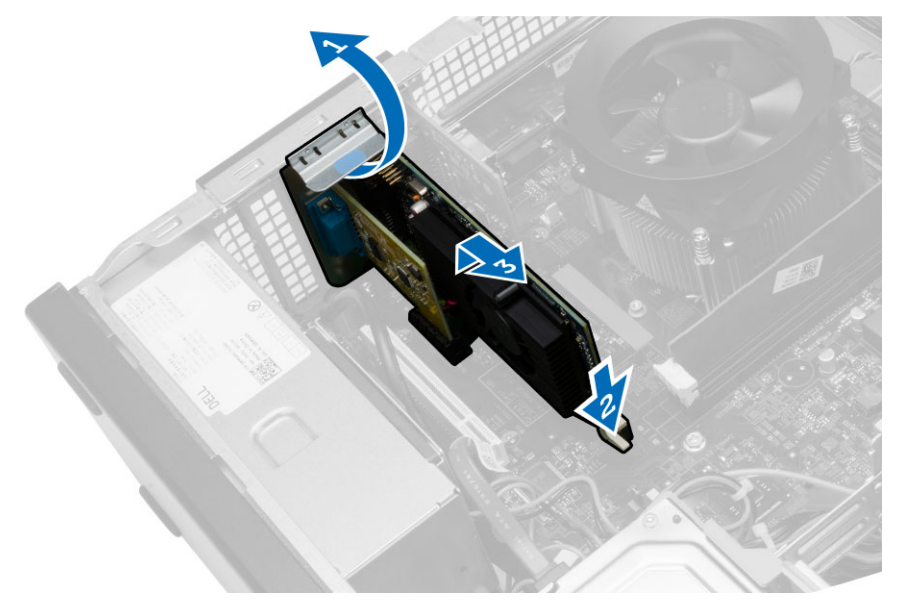

#### 拡張カードの取り付け

- 1. 拡張カードをコネクタにセットします。
- 2. 所定の位置に収まるまで、カード固定ラッチを押して、拡張カードを固定します。
- 3. 他の拡張カードを取り付けるには、上記の手順を繰り返します。
- 4. カバーを取り付けます。
- 5. 「コンピュータ内部の作業を終えた後に」の手順に従います。

## 電源ユニット (PSU) の取り外し

- 1. 「コンピュータ内部の作業を始める前に」の手順に従います。
- 2. 次のコンポーネントを取り外します。
  - カバー
  - ベゼル
  - オプティカルドライブ
  - ハードドライブ
- 3. 固定ラッチを押して持ち上げ、次の電源ユニットケーブルをシステム基板から外します。
  - システムファン電源ケーブル [1.2]
  - システム基板電源ケーブル [3.4]
  - a. 電源ケーブルを金属クリップから外します。

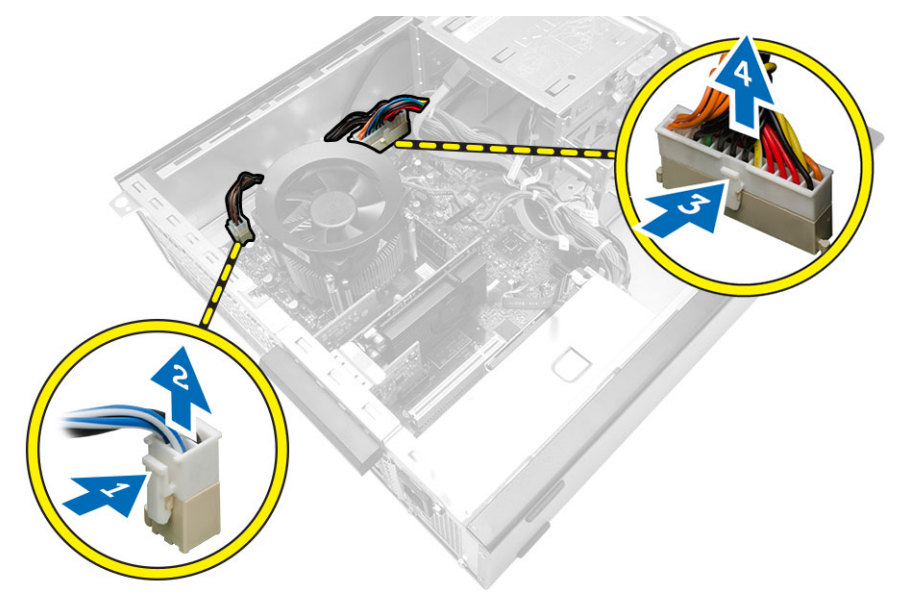

- 4. 次の手順に従って、電源ユニットを取り外します。
  - a. 電源ユニットをコンピュータに固定しているネジを外します。
  - b. 電源ユニットの横にある青色のリリースタブを押し込みます [1]。
  - c. 電源ユニットを前方にスライドさせ、コンピュータから取り外します [2]。

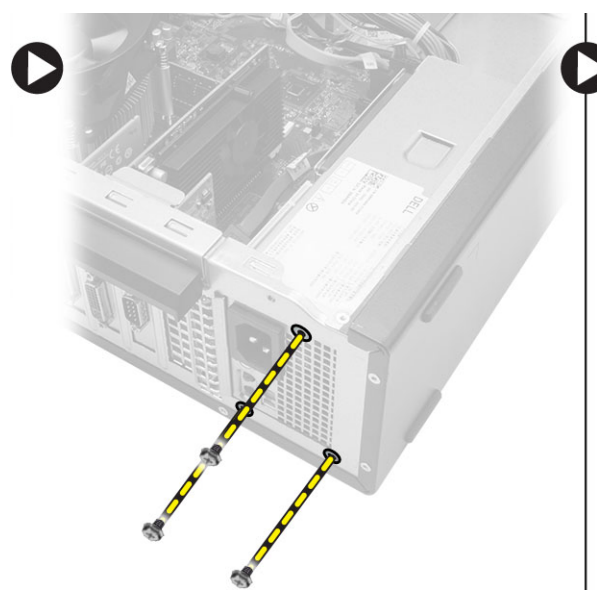

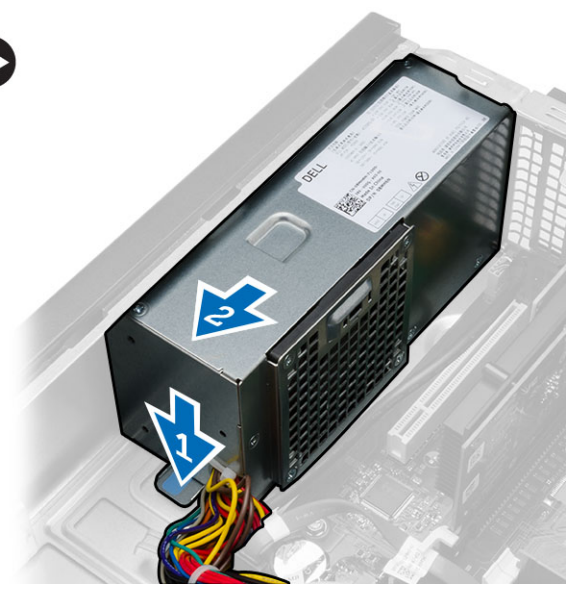

## 電源ユニット (PSU) の取り付け

- 1. 電源ユニットをコンピュータにセットします。
- 2. 電源ユニットをコンピュータの後方へスライドさせ、所定の位置に固定されるまで押し込みます。
- 3. ネジを取り付けて、電源ユニットをコンピュータに固定します。
- 4. 電源ケーブルを金属クリップに通して装着します。
- 5. 電源ケーブルをシステム基板に接続します。
- 6. 次のコンポーネントを取り付けます。
  - オプティカルドライブ
  - ハードドライブ
  - ベゼル
  - カバー
- 7. 「コンピュータ内部の作業を終えた後に」の手順に従います。

### ヒートシンクの取り外し

- 1. 「コンピュータ内部の作業を始める前に」の手順に従います。
- 2. 次のコンポーネントを取り外します。
  - カバー
  - ベゼル
  - オプティカルドライブ
  - ハードドライブ

- 3. 次の手順に従って、プロセッサヒートシンクを取り外します。
  - a. ヒートシンクとファンアセンブリケーブルをシステム基板から外します。
  - b. ヒートシンクとファンアセンブリをシステム基板に固定している拘束ネジを緩めます。
  - c. ヒートシンクとファンアセンブリを持ち上げて、コンピュータから取り外します。

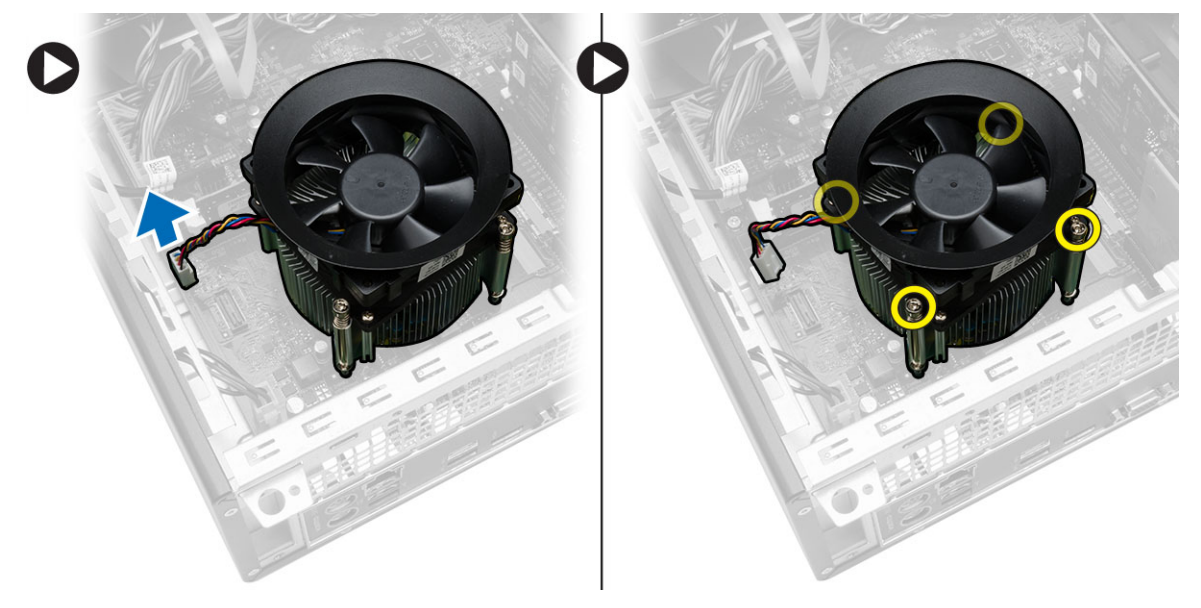

### ヒートシンクの取り付け

- 1. ヒートシンクとファンアセンブリをプロセッサに設置します。
- 2. ヒートシンクとファンアセンブリをシステム基板に固定する拘束ネジを締めます。
- 3. ヒートシンクとファンアセンブリケーブルをシステム基板に接続します。
- 4. 次のコンポーネントを取り付けます。
  - ベゼル
  - カバー
- 5. 「コンピュータ内部の作業を終えた後に」の手順に従います。

#### プロセッサの取り外し

- 1. 「コンピュータ内部の作業を始める前に」の手順に従います。
- 2. 次のコンポーネントを取り外します。
  - カバー
  - ヒートシンク
- **3.** プロセッサリリースレバーを押し下げてから外側に押し出し、レバーを固定している固定フックから外します。

4. プロセッサカバーを起こして、プロセッサを持ち上げコンピュータから取り外します。

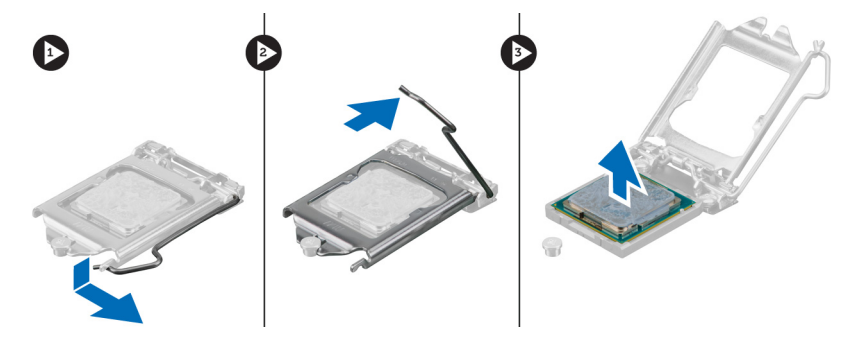

### プロセッサの取り付け

- 1. プロセッサをソケットに取り付けます。
- 2. プロセッサカバーを押し下げ、ソケット内に固定します。
- 3. リリースレバーを押し下げてから内側に押し込み、固定フックで固定します。
- 4. 次のコンポーネントを取り付けます。
  - ヒートシンク
  - カバー
- 5. 「コンピュータ内部の作業を終えた後に」の手順に従います。

#### メモリの取り外し

- 1. 「コンピュータ内部の作業を始める前に」の手順に従います。
- 2. カバーを取り外します。
- **3.** メモリモジュールの両側にあるメモリ固定タブを押し下げ、メモリモジュールを持ち上げてコンピュー タから取り外します。

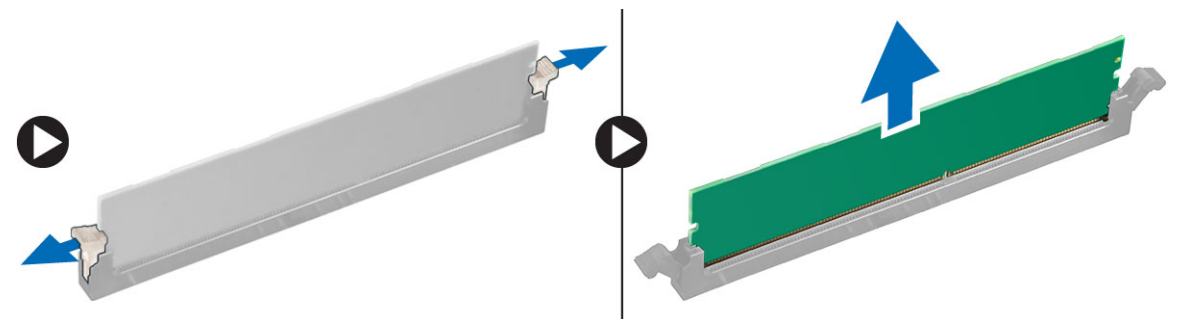

### メモリの取り付け

- 1. メモリカードの切り込みをシステム基板コネクターのタブの位置に合わせます。
- 2. メモリモジュールをメモリソケットに差し込みます。
- 3. メモリが固定クリップで所定の位置に固定されるまで、メモリモジュールを押し下げます。
- 4. カバーを取り付けます。
- 5. 「コンピュータ内部の作業を終えた後に」の手順に従います。

### システムファンの取り外し

- 1. 「コンピュータ内部の作業を始める前に」の手順に従います。
- 2. 次のコンポーネントを取り外します。
  - カバー
  - ベゼル
  - ハードドライブ
- 3. 次の手順に従って、システムファンケーブルを取り外します。
  - a. ファンケーブルをシステム基板から外します [1]。
  - b. システムファンケーブルを金属製の固定クリップから外します [2、3]。

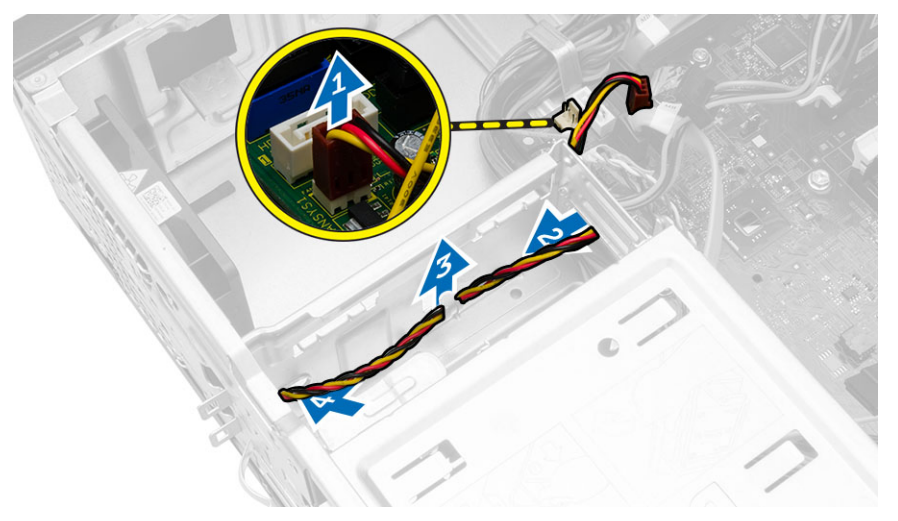

- 4. 次の手順に従って、システムファンを取り外します。
  - a. システムファンをコンピュータに固定しているネジを外します。
  - b. システムファンをコンピュータから取り外します。

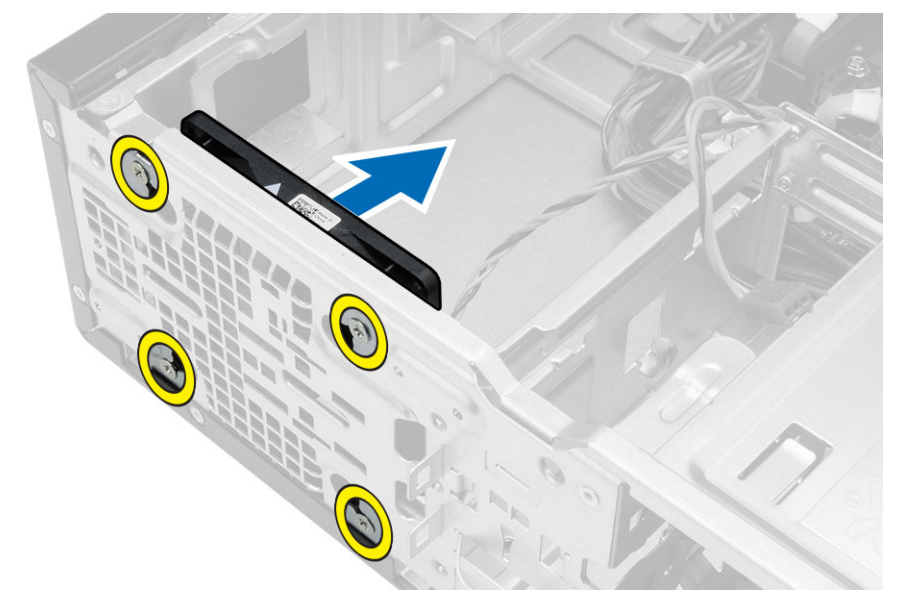

## システムファンの取り付け

- 1. ファンをコンピュータに設置します。
- 2. ファンをコンピュータに固定するネジを取り付けます。
- 3. システムファンケーブルを金属製の固定クリップに通します。
- 4. ファンケーブルをシステム基板に接続します。
- 5. 次のコンポーネントを取り付けます。
  - ハードドライブ
  - ベゼル
  - カバー
- 6. 「コンピュータ内部の作業を終えた後に」の手順に従います。

## 入力/出力(I/O)パネルの取り外し

- 1. 「コンピュータ内部の作業を始める前に」の手順に従います。
- 2. 次のコンポーネントを取り外します。
  - カバー
  - ベゼル
  - ハードドライブ
  - オプティカルドライブ

- 3. 次の手順に従って、I/O パネルケーブルを外します。
  - a. I/O パネルケーブルおよびフライワイヤケーブルをシステム基板から外します。
  - b. ケーブルを金属製の固定クリップから外します。

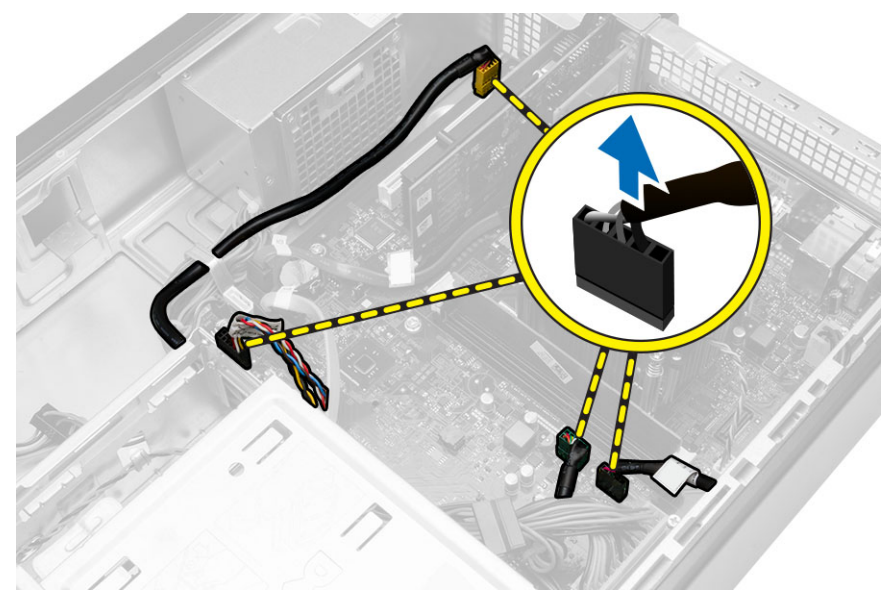

4. 次の手順に従って、I/Oパネルを取り外します。
a. I/Oパネルをコンピュータに固定しているネジを外します。
b. I/Oパネルを外側にスライドさせて、コンピュータから取り外します。

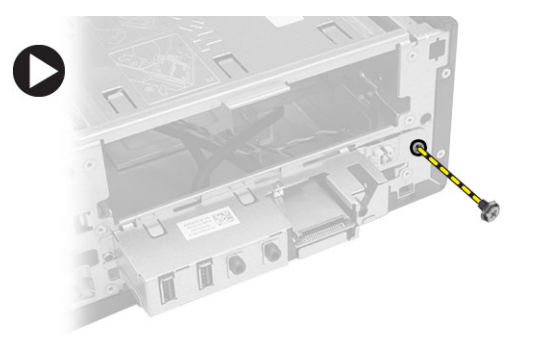

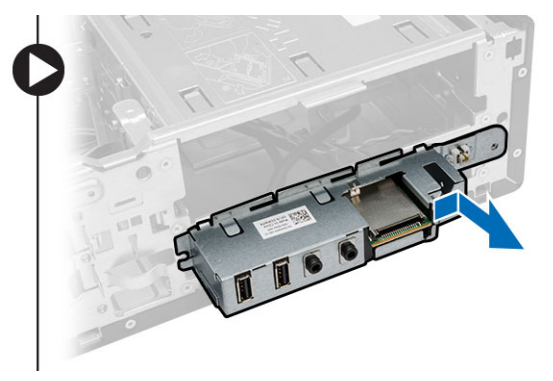

## 入力/出力(I/O)パネルの取り付け

- 1. I/O パネルをコンピュータの所定のスロットに差し込みます。
- 2. I/O パネルを固定するネジを取り付けます。
- 3. 3本のケーブルを金属クリップに通して配線します。
- 4. 3本の I/O パネルケーブルと FlyWire ケーブルをシステム基板に接続します。

- 5. 次のコンポーネントを取り付けます。
  - オプティカルドライブ
  - ハードドライブ
  - ベゼル
  - カバー
- 6. 「コンピュータ内部の作業を終えた後に」の手順に従います。

### システム基板の取り外し

- 1. 「コンピュータ内部の作業を始める前に」の手順に従います。
- 2. 次のコンポーネントを取り外します。
  - カバー
  - ・ ベゼル
  - オプティカルドライブ
  - ハードドライブ
  - ヒートシンク
  - プロセッサ
  - メモリ
  - 拡張カード
  - I/O パネル
- 3. 次の手順に従って、システム基板を取り外します。
  - a. システム基板に接続されているケーブルをすべて外します。
  - b. システム基板をコンピュータに固定しているネジを外します。
  - c. システム基板をコンピュータの前面にスライドさせて、45度の角度に傾けます。
  - d. システム基板を持ち上げてコンピュータから取り出します。

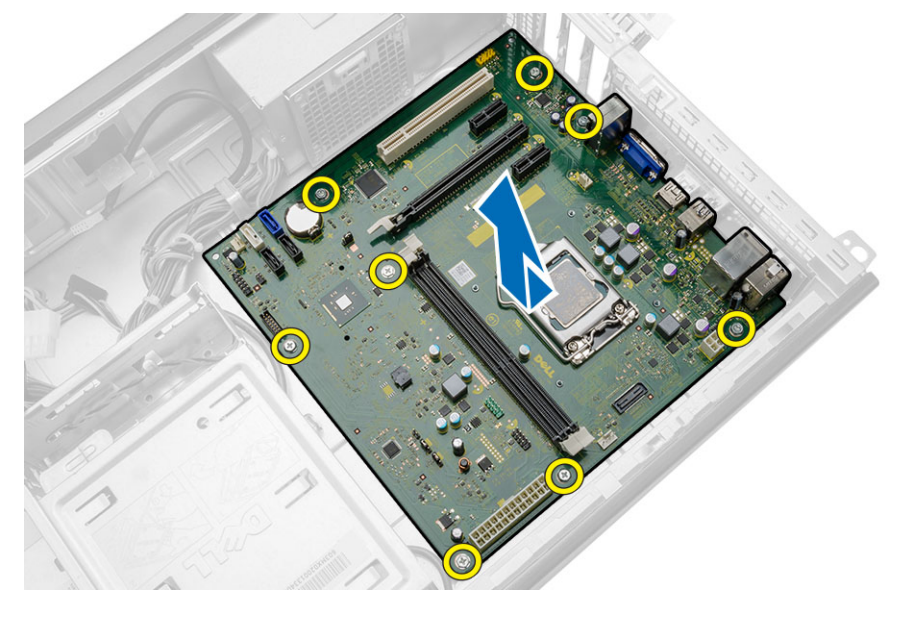

### システム基板の取り付け

- システム基板を 45 度の角度でコンピュータに設置して、コンピュータの背面に向けてスライドさせます。
- 2. システム基板をコンピュータに固定するネジを取り付けます。
- 3. システム基板に接続されているすべてのケーブルを装着して、接続します。
- 4. 次のコンポーネントを取り付けます。
  - I/O パネル
  - メモリ
  - 拡張カード
  - プロセッサ
  - ヒートシンク
  - ハードドライブ
  - オプティカルドライブ
  - ベゼル
  - カバー
- 5. 「コンピュータ内部の作業を終えた後に」の手順に従います。

## システム基板コンポーネント

以下の画像はシステム基板コンポーネントを示したものです。

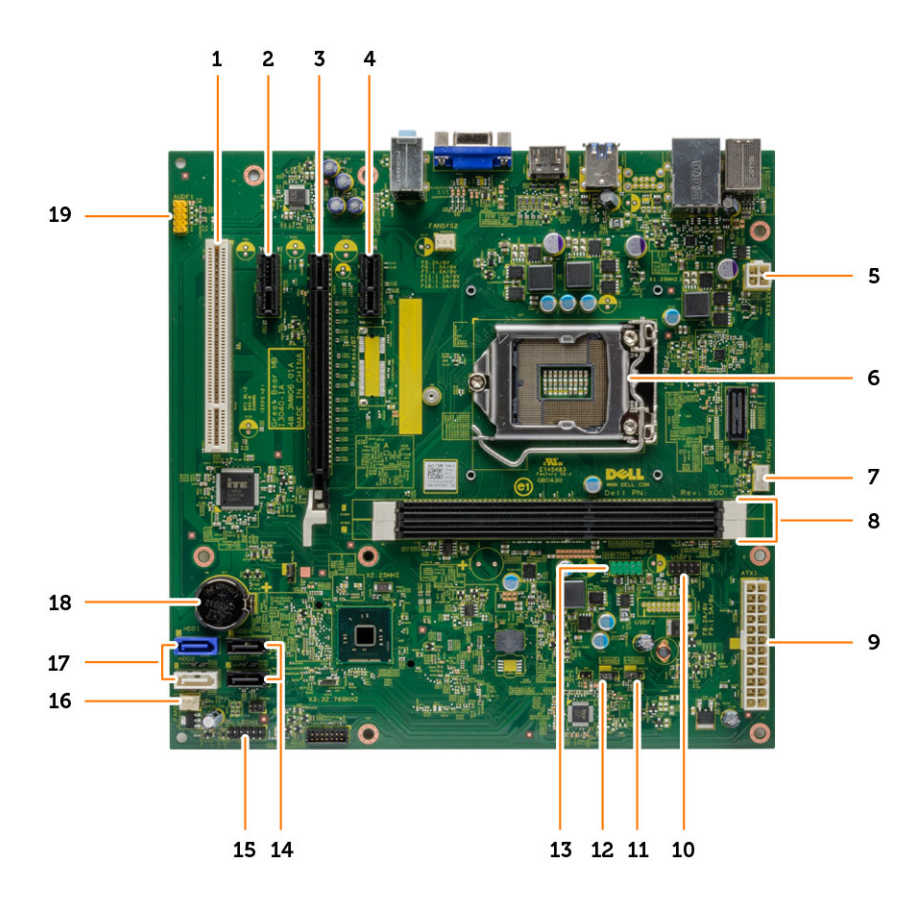

- 1. PCI コネクタ
- 3. PCle x 16 コネクタ
- 5. P2 電源コネクタ
- 7. CPU ファンコネクタ
- 9. P1電源コネクタ
- 11. リアルタイムクロックリセットジャンパ
- 13. 前面 USB コネクタ
- 15. 前面 LED コネクタ
- 17. SATA コネクタ
- 19. 前面オーディオコネクタ

- 2. PCle x 1 コネクタ
- 4. PCle x 1 コネクタ
- 6. プロセッサソケット
- 8. メモリコネクタ
- 10. カードリーダーモジュールコネクタ
- 12. パスワードリセットジャンパ
- 14. SATA コネクタ
- 16. システムファンコネクタ
- 18. コイン型電池

3

# コンピューターのトラブルシューティング

診断ライト、ビープコード、およびエラーメッセージなどのインジケーターを使って、コンピューターの操作中にトラブルシューティングを行うことができます。

#### 診断電源 LED コード

| 電源 LED ライトステータス | 考えられる原因                                                                                    | トラブルシューティングの手順                                                                                                    |
|-----------------|--------------------------------------------------------------------------------------------|----------------------------------------------------------------------------------------------------|
| 消灯              | コンピューターの電源が切れてい<br>るか、またはコンピューターに電<br>力が供給されていません。                                         | <ul> <li>電源ケーブルをコンピュータ<br/>一背面の電源コネクタとコン<br/>セントにしっかりと取り付け<br/>直します。</li> </ul>                                                                                       |
|                 |                                                                                            | <ul> <li>コンピューターが電源タップ<br/>に接続されている場合、電源タ<br/>ップがコンセントに接続され、<br/>電源タップがオンになってい<br/>ることを確認します。また、電<br/>源保護装置、電源タップ、くて<br/>も、コンピューターに正しく電<br/>源が入ることを確認します。</li> </ul>  |
|                 |                                                                                            | <ul> <li>電気スタンドなどの別の電化<br/>製品で試して、コンセントが機<br/>能していることを確認します。</li> </ul>                                                                                               |
| 橙色の点滅           | コンピューターは POST を終了で<br>きないか、またはプロセッサに障<br>害が発生しています。                                        | <ul> <li>すべてのカードを取り外して、<br/>もう一度取り付けます。</li> <li>グラフィックスカードを取り<br/>付けている場合は、取り外し<br/>て、もう一度取り付けます。</li> <li>電源ケーブルがシステム基板<br/>とプロセッサに接続されてい<br/>ることを確認します。</li> </ul> |
| 橙色の点灯           | コンピューターはスタンバイモー<br>ドであるか、または電源ユニット<br>などの障害エラー状態です。電源<br>ユニットの +5VSB レイルだけが<br>正常に機能しています。 | <ul> <li>電源ボタンを押して、コンピュ<br/>ーターをスタンバイモードから移行させます。</li> <li>すべての電源ケーブルがシステム基板にしっかりと接続されていることを確認します。</li> <li>主電源ケーブルと前面パネルケーブルがシステム基板にしっかりと接続されていることを確認します。</li> </ul> |
| 白色の点灯           | コンピューターは十分に機能して<br>おり、オンの状態です。                                                             | <ul> <li>コンピューターが応答しない場合</li> <li>は、次の手順を実行します。</li> <li>ディスプレイが接続されていること、電源が入っていることを確認します。</li> </ul>                                                                |

電源 LED ライトステータス

考えられる原因

#### トラブルシューティングの手順

 ディスプレイが接続され、電源 が入っている場合、ビープコー ドを聞いて確認します。

## 診断エラーメッセージ

| エラーメッセージ                                                                                          | 説明                                                                                                    |
|---------------------------------------------------------------------------------------------------|----------------------------------------------------------------------------------------------------|
| AUXILIARY DEVICE FAILURE(補助デバイス障害)                                                                | タッチパッドまたは外付けマウスに問題がある可能<br>性があります。外付けマウスの場合、ケーブル接続<br>を確認してください。セットアップユーティリティ<br>で Pointing Device(ポインティングデバイス)<br>オ<br>プションを有効にしてください。 |
| BAD COMMAND OR FILE NAME(コマンド名または<br>ファイル名が正しくありません)                                              | コマンドのスペルは正しいか、空白の位置は正しい<br>か、パス名は正しいかを確認してください。                                                                                         |
| CACHE DISABLED DUE TO FAILURE (障害によりキ<br>ャッシュが無効になりました)                                           | マイクロプロセッサ内蔵の1次キャッシュに障害が<br>発生しました。 <u>デルにお問い合わせください</u> 。                                                                               |
| CD DRIVE CONTROLLER FAILURE(CD ドライブコ<br>ントローラー障害)                                                 | コンピューターからのコマンドにオプティカルドラ<br>イブが応答しません。                                                                                                   |
| DATA ERROR(データエラー)                                                                                | ハードドライブからデータを読むことができませ<br>ん。                                                                                                    |
| DECREASING AVAILABLE MEMORY(使用可能なメ<br>モリが減少しています)                                                 | 1つ以上のメモリモジュールが故障しているか、適切<br>に取り付けられていない可能性があります。メモリ<br>モジュールを取り付け直し、必要があれば、交換し<br>ます。                                                   |
| DISK C: FAILED INITIALIZATION(ディスク C: の初<br>期化に失敗しました)                                            | ハードドライブの初期化に失敗しました。Dell<br>Diagnostics (診断) でハードドライブのテストを実<br>行してください。                                                                  |
| DRIVE NOT READY (ドライブの準備ができていません)                                                                 | 操作を続けるにはベイにハードドライブが必要で<br>す。ハードドライブをハードドライブベイに取り付<br>けてください。                                                                            |
| ERROR READING PCMCIA CARD(PCMCIA カード<br>の読み取りエラー)                                                 | コンピュータは ExpressCard を識別できません。カ<br>ードを入れ直すか、別のカードを試してみてくださ<br>い。                                                                         |
| EXTENDED MEMORY SIZE HAS CHANGED(拡張メ<br>モリの容量が変更されています)                                           | 不揮発性メモリ (NVRAM) に記録されているメモリ<br>容量がコンピュータに取り付けられているメモリと<br>一致しません。コンピュータを再起動してくださ<br>い。エラーが再度表示される場合は、 <u>デルにお問い</u><br>合わせください。         |
| THE FILE BEING COPIED IS TOO LARGE FOR THE<br>DESTINATION DRIVE (コピーするファイルはコピー<br>先のドライブには大きすぎます) | コピーしようとしているファイルが大きすぎてディ<br>スクに収まらないか、またはディスクが満杯の状態<br>です。別のディスクにコピーするか、または容量の<br>より大きなディスクを使用してください。                                    |

| エラーメッセージ                                                                                                    | 説明                                                                                                    |
|----------------------------------------------------------------------------------------------------|----------------------------------------------------------------------------------------------------|
| A FILENAME CANNOT CONTAIN ANY OF THE<br>FOLLOWING CHARACTERS: \ / : * ? " < >   - (次の文<br>字はファイル名に使用できません : \ / : * ? " < >   -) | これらの文字をファイル名に使用しないでくださ<br>い。                                                                                                    |
| GATE A20 FAILURE(ゲート A20 障害)                                                                                                    | メモリモジュールがしっかりと装着されていない可<br>能性があります。メモリモジュールを取り付け直<br>し、必要があれば交換します。                                                                                                    |
| GENERAL FAILURE(一般的な障害)                                                                                                    | オペレーティングシステムはコマンドを実行できま<br>せん。通常では、Printer out of paper(プリンター<br>の用紙がありません)のように、問題を特定するメ<br>ッセージが続けて表示されますので、適切な対応を<br>取ってください。                                                                                                    |
| HARD-DISK DRIVE CONFIGURATION ERROR(ハー<br>ドディスクドライブ設定エラー)                                                                        | コンピュータはドライブのタイプを識別できませ<br>ん。コンピュータをシャットダウンし、ハードドラ<br>イブを取り外して、オプティカルドライブからコン<br>ピュータを起動してください。続いて、コンピュー<br>タをシャットダウンし、ハードドライブを再度取り<br>付けて、コンピュータを再起動します。Dell<br>Diagnostics (診断) で Hard Disk Drive (ハードディ<br>スクドライブ)のテストを実行してください。                                          |
| HARD-DISK DRIVE CONTROLLER FAILURE 0(ハー<br>ドディスクドライブコントローラ障害 0)                                                                  | ハードドライブがコンピュータからのコマンドに応<br>答しません。コンピュータをシャットダウンし、ハ<br>ードドライブを取り外して、オプティカルドライブ<br>からコンピュータを起動してください。続いて、コ<br>ンピュータをシャットダウンし、ハードドライブを<br>再度取り付けて、コンピュータを再起動します。問<br>題が解決しない場合は、別のドライブをお試しくだ<br>さい。Dell Diagnostics (診断) で Hard Disk Drive<br>(ハードディスクドライブ)のテストを実行してくだ<br>さい。  |
| HARD-DISK DRIVE FAILURE (ハードディスクドライ<br>ブ障害)                                                                                      | ハードドライブがコンピュータからのコマンドに応<br>答しません。コンピュータをシャットダウンし、ハ<br>ードドライブを取り外して、オプティカルドライブ<br>からコンピュータを起動してください。続いて、コ<br>ンピュータをシャットダウンし、ハードドライブを<br>再度取り付けて、コンピュータを再起動します。問<br>題が解決しない場合は、別のドライブをお試しくだ<br>さい。Dell Diagnostics (診断) で Hard Disk Drive<br>(ハードディスクドライブ) のテストを実行してくだ<br>さい。 |
| HARD-DISK DRIVE READ FAILURE(ハードディスク<br>ドライブ読み取り障害)                                                                              | ハードドライブに欠陥がある可能性があります。コ<br>ンピュータをシャットダウンし、ハードドライブを<br>取り外して、オプティカルドライブからコンピュー<br>タを起動してください。続いて、コンピュータをシ<br>ャットダウンし、ハードドライブを再度取り付けて、<br>コンピュータを再起動します。Dell Diagnostics(診                                                                                                    |

| エラーメッセージ                                                                                                  | 説明                                                                                                    |
|----------------------------------------------------------------------------------------------------|----------------------------------------------------------------------------------------------------|
|                                                                                                    | 断)で <b>Hard Disk Drive(ハードディスクドライブ)</b><br>のテストを実行してください。                                                                                                    |
| INSERT BOOTABLE MEDIA(起動可能メディアの挿<br>入)                                                                    | オペレーティングシステムは、フロッピーディスク<br>やオプティカルドライブなどの起動できないメディ<br>アで起動しようとしています。起動可能なメディア<br>を挿入してください。                                                                                  |
| INVALID CONFIGURATION INFORMATION-PLEASE<br>RUN SYSTEM SETUP PROGRAM(無効な設定情報 -<br>セットアップユーティリティを実行してください) | システムの設定情報はハードウェアの構成と一致し<br>ていません。このエラーが発生する可能性が最も高<br>いのは、メモリモジュールを取り付けた後です。セ<br>ットアップユーティリティでオプションを適切に修<br>正してください。                                                         |
| KEYBOARD CLOCK LINE FAILURE(キーボードクロ<br>ックライン障害)                                                           | 外付けキーボードの場合、ケーブル接続を確認して<br>ください。Dell Diagnostics (診断) で Keyboard<br>Controller (キーボードコントローラ) のテストを実<br>行してください。                                                              |
| KEYBOARD CONTROLLER FAILURE(キーボードコ<br>ントローラ障害)                                                            | 外付けキーボードの場合、ケーブル接続を確認して<br>ください。コンピュータを再起動します。起動中に<br>はキーボードやマウスに触れないでください。Dell<br>Diagnostics (診断) で Keyboard Controller (キー<br>ボードコントローラ) のテストを実行してください。                   |
| KEYBOARD DATA LINE FAILURE(キーボードデータ<br>ライン障害)                                                             | 外付けキーボードの場合、ケーブル接続を確認して<br>ください。Dell Diagnostics (診断) で Keyboard<br>Controller (キーボードコントローラ) のテストを実<br>行してください。                                                              |
| KEYBOARD STUCK KEY FAILURE (キーボードスタッ<br>クキー障害)                                                            | 外付けキーボードや外付けキーパッドの場合、ケー<br>ブル接続を確認してください。コンピュータを再起<br>動します。起動中にはキーボードやキーに触れない<br>でください。Dell Diagnostics (診断) で Stuck Key<br>(スタックキー) のテストを実行してください。                          |
| LICENSED CONTENT IS NOT ACCESSIBLE IN<br>MEDIADIRECT(MediaDirect ではライセンスコンテ<br>ンツにアクセスできません)              | Dell MediaDirect では、そのファイルのデジタル権限<br>管理(DRM)制限が検証できないので、そのファイ<br>ルは再生できません。                                                                                                  |
| MEMORY ADDRESS LINE FAILURE AT ADDRESS,<br>READ VALUE EXPECTING VALUE                                     | メモリモジュールが故障しているか、適切に取り付<br>けられていません。メモリモジュールを取り付け直<br>し、必要があれば交換します。                                                                                                    |
| MEMORY ALLOCATION ERROR(メモリ割り当てエ<br>ラー)                                                                   | 実行しようとしているソフトウェアは、オペレーテ<br>ィングシステム、ほかのプログラムやユーティリテ<br>ィと競合しています。コンピューターをシャットダ<br>ウンして、30 秒後に再起動してください。プログラ<br>ムを再度実行してみます。エラーメッセージがまだ<br>表示される場合は、ソフトウェアのマニュアルを参<br>照してください。 |

| エラーメッセージ                                                                                                    | 説明                                                                                                    |
|----------------------------------------------------------------------------------------------------|----------------------------------------------------------------------------------------------------|
| MEMORY DOUBLE WORD LOGIC FAILURE AT<br>ADDRESS, READ VALUE EXPECTING VALUE                                                   | メモリモジュールが故障しているか、適切に取り付<br>けられていません。メモリモジュールを取り付け直<br>し、必要があれば交換します。                                                                                                    |
| MEMORY ODD/EVEN LOGIC FAILURE AT<br>ADDRESS, READ VALUE EXPECTING VALUE                                                      | メモリモジュールが故障しているか、適切に取り付<br>けられていません。メモリモジュールを取り付け直<br>し、必要があれば交換します。                                                                                                    |
| MEMORY WRITE/READ FAILURE AT ADDRESS,<br>READ VALUE EXPECTING VALUE                                                          | メモリモジュールが故障しているか、適切に取り付<br>けられていません。メモリモジュールを取り付け直<br>し、必要があれば交換します。                                                                                                    |
| NO BOOT DEVICE AVAILABLE (起動デバイスがあり<br>ません)                                                                                  | コンピュータはハードドライブを見つけることがで<br>きません。ハードドライブが起動デバイスの場合、<br>ドライブが取り付けられて適切に設置されているこ<br>と、および起動デバイスとしてパーティション分割<br>されていることを確認してください。                                                                                                    |
| NO BOOT SECTOR ON HARD DRIVE (ハードドライ<br>ブに起動セクターがありません)                                                                      | オペレーティングシステムが破損している可能性が<br>あります。 <u>デルにお問い合わせください</u> 。                                                                                                    |
| NO TIMER TICK INTERRUPT (タイマーティック割り<br>込み信号がありません)                                                                           | システム基板上のチップが誤動作している可能性が<br>あります。 <b>Dell Diagnostics(診断)</b> で <b>System Set</b><br><b>(システムセット)</b> のテストを実行してください。                                                                                                    |
| NOT ENOUGH MEMORY OR RESOURCES. EXIT<br>SOME PROGRAMS AND TRY AGAIN(メモリまたは<br>リソースが不足しています。プログラムをいくつか<br>終了して、もう一度試してみてください) | 起動しているプログラムが多すぎます。すべてのウ<br>ィンドウを閉じて、使用したいプログラムを起動し<br>てください。                                                                                                    |
| OPERATING SYSTEM NOT FOUND (オペレーティン<br>グシステムが見つかりません)                                                                        | ハードディスクドライブを取り付け直します。問題<br>が解決しない場合は、 <u>デルにお問い合わせください</u> 。                                                                                                    |
| OPTIONAL ROM BAD CHECKSUM(オプション<br>ROM のチェックサムが正しくありません)                                                                     | オプション ROM に障害が発生しました。 <u>デルにお</u><br><u>問い合わせください</u> 。                                                                                                    |
| SECTOR NOT FOUND (セクターが見つかりません)                                                                                              | オペレーティングシステムがハードドライブ上でセ<br>クターの位置を確認できません。ハードドライブに<br>欠陥があるセクターがあるか、破損した FAT がある<br>可能性があります。Windows のエラーチェックユ<br>ーティリティを実行して、ハードドライブのファイ<br>ル構造を確認してください。手順については、<br>Windows ヘルプとサポート ([スタート] > [ヘルプと<br>サポート] をクリック)を参照してください。欠陥が<br>あるセクターが多数ある場合は、(可能ならば) デー<br>タをバックアップして、ハードドライブを再フォー<br>マットしてください。 |
| SEEK ERROR (シークエラー)                                                                                                    | オペレーティングシステムがハードディスクドライ<br>ブ上の特定のトラックを見つけることができませ<br>ん。                                                                                                    |

|                                                                                                    | -14 HM                                                                                                    |
|----------------------------------------------------------------------------------------------------|----------------------------------------------------------------------------------------------------|
| エフーメッセージ                                                                                               | 況                                                                                                    |
| SHUTDOWN FAILURE(シャットダウン障害)                                                                            | システム基板上のチップが誤動作している可能性が<br>あります。 <u>Dell Diagnostics(診断)</u> で <b>System Set<br/>(システムセット)</b> のテストを実行してください。                                                                          |
| TIME-OF-DAY CLOCK LOST POWER (時刻クロックの電源損失)                                                             | システム構成の設定が破損しています。お使いのコ<br>ンピューターをコンセントに接続して、バッテリー<br>を充電してください。問題が解決しない場合、セッ<br>トアップユーティリティを起動して、データを復元<br>してみてください。その後すぐにプログラムを終了<br>します。メッセージが再び表示される場合は、 <u>デル</u><br>にお問い合わせください。 |
| TIME-OF-DAY CLOCK STOPPED(時刻クロックの<br>停止)                                                               | システム構成の設定に対応している予備バッテリー<br>を再充電する必要がある可能性があります。お使い<br>のコンピュータをコンセントに接続して、バッテリ<br>ーを充電してください。問題が解決しない場合は、<br><u>デルにお問い合わせください</u> 。                                                     |
| TIME-OF-DAY NOT SET-PLEASE RUN THE SYSTEM<br>SETUP PROGRAM (時刻が設定されていません - セ<br>ットアップユーティリティを実行してください) | セットアップユーティリティに保存されている時刻<br>または日付がシステムクロックと一致しません。<br>Date and Time(時刻と日付)オプションの設定を修<br>正してください。                                                                                        |
| TIMER CHIP COUNTER 2 FAILED(タイマーチップ<br>カウンター 2 障害)                                                     | システム基板上のチップが誤動作している可能性が<br>あります。 <b>Dell Diagnostics(診断)</b> で <b>System Set<br/>(システムセット)</b> のテストを実行してください。                                                                          |
| UNEXPECTED INTERRUPT IN PROTECTED MODE<br>(保護モードで想定外の割り込みがありました)                                       | キーボードコントローラが誤動作しているか、また<br>はメモリモジュールがしっかりと装着されていない<br>可能性があります。セットアップユーティリティで<br>System Memory (システムメモリ)のテストと<br>Keyboard Controller (キーボードコントローラ)の<br>テストを実行するか、またはデルにお問い合わせく<br>ださい。 |
| X:\ IS NOT ACCESSIBLE. THE DEVICE IS NOT<br>READY (X:\ にアクセスできません。デバイスの準備<br>ができていません)                 | ドライブにディスクを入れて、もう一度試してみて<br>ください。                                                                                                    |

# システムエラーメッセージ

| システムメッセージ                                           | 説明                      |
|-----------------------------------------------------|-------------------------|
| Alert! Previous attempts at booting this system     | 同じエラーによって、コンピューターは3回連続し |
| have failed at checkpoint [nnnn]. For help in       | て起動ルーチンを終了できませんでした。     |
| resolving this problem, please note this checkpoint |                         |
| and contact Dell Technical Support (警告:このシ          |                         |
| ステムの前回の起動時にチェックポイント [nnnn]                          |                         |
| で障害が発生しました。この問題を解決するには、                             |                         |

| システムメッセージ                                                                                                    | 説明                                                                                                    |
|----------------------------------------------------------------------------------------------------|----------------------------------------------------------------------------------------------------|
| このチェックポイントをメモしてデルテクニカルサ<br>ポートにお問い合わせください)                                                                                                    |                                                                                                    |
| CMOS checksum error(CMOS チェックサムエラ<br>ー)                                                                                                    | マザーボードに障害が発生しているか、またはリア<br>ルタイムクロック(RTC)バッテリーが低下してい<br>る可能性があります。                                                    |
| CPU fan failure(CPU ファン障害)                                                                                                    | CPU ファンに障害が発生しました。                                                                                                   |
| System fan failure(システムファン障害)                                                                                                    | システムファンに障害が発生しました。                                                                                                   |
| Hard-disk drive failure(ハードディスクドライブ障<br>害)                                                                                                    | POST 中にハードディスクドライブに障害が発生し<br>た可能性があります。                                                                              |
| Keyboard failure(キーボード障害)                                                                                                    | キーボードに障害が発生したか、またはケーブルが<br>しっかりと接続されていません。ケーブルをつなぎ<br>直しても問題が解決しない場合は、キーボードを交<br>換してください。                            |
| No boot device available(起動デバイスがありません)                                                                                                    | ハードディスクドライブ上に起動可能なパーティシ<br>ョンが存在しない、ハードディスクドライブケーブ<br>ルがしっかりと接続されていない、または起動可能<br>なデバイスが存在しません。                       |
|                                                                                                    | <ul> <li>ハードドライブが起動デバイスの場合、ケーブ/<br/>が接続されていること、およびドライブが適切/<br/>取り付けられ、起動デバイスとしてパーティション分割されていることを確認してください。</li> </ul> |
|                                                                                                    | ・ ビットノックム ノイックイを起動して、起動<br>序の情報が正しいことを確認してください。                                                                      |
| No timer tick interrupt(タイマーティック割り込み<br>信号がありません)                                                                                                    | システム基板上のチップが誤動作しているか、また<br>はマザーボードで障害が発生している可能性があり<br>ます。                                                            |
| USB over current error(USB 過電流エラー)                                                                                                    | USB デバイスとの接続を切ってください。USB デバイスを正常に動作させるには電力が不足しています。外部電源を使用して USB デバイスを接続するか、USB ケーブルが 2 本ある場合は、2 本とも接続してください。        |
| CAUTION - Hard Drive SELF MONITORING<br>SYSTEM has reported that a parameter has<br>exceeded its normal operating range. Dell<br>recommends that you back up your data regularly.<br>A parameter out of range may or may not indicate<br>a potential hard drive problem (注意 - ハードディス<br>クドライブの自己監視システムには、パラメーター<br>が通常の動作範囲を超えていることがレポートされ<br>ています。デルではデータを定期的にバックアップ<br>することをお勧めしています。範囲外のパラメータ<br>ーは、潜在的なハードディスクドライブの問題を示<br>オ場合とそうでない場合があります) | S.M.A.R.T エラー、ハードディスクドライブに障害の可能性があります。                                                                               |

# 4

# セットアップユーティリティ

#### セットアップユーティリティの概要

セットアップユーティリティでは以下の操作が実行できます。

- お使いのコンピューターでハードウェアの追加、変更、または取り外しを行った後のシステム設定情報の 変更
- ユーザーパスワードなどユーザーが選択可能なオプションの設定または変更
- 現在のメモリ容量の確認、または取り付けられたハードディスクドライブの種類の設定

セットアップユーティリティを使用する前に、セットアップユーティリティの画面情報を後で参照できるようにメモしておくことをお勧めします。

△ 注意: コンピューターの専門家でない限り、このプログラムの設定を変更しないでください。変更内容 によっては、コンピューターが正しく動作しなくなる場合があります。

## セットアップユーティリティを起動する

- 1. コンピュータの電源を入れます(または再起動します)。
- 白い DELL のロゴが表示されたら、すぐに <F2> または <F12> を押します。 セットアップユーティリティ画面が表示されます。
  - メモ:キーを押すタイミングが遅れて OS のロゴが表示されてしまったら、デスクトップが表示されるまでそのまま待機します。次に、コンピュータをシャットダウンするか、または再起動してして、もう一度お試しください。

## セットアップユーティリティのオプション

#### Main $(\vee \land \vee)$

| System Information | コンピューターのモデル番号を表示します。              |
|--------------------|-----------------------------------|
| BIOS Version       | BIOS リビジョンを表示します。                 |
| Build Date         | システム BIOS がビルドされた日付を表示します。        |
| System Date        | コンピューターの内蔵カレンダーの日付を再設定し<br>ます。    |
| System Time        | コンピューターの内蔵時計の時刻を再設定します。           |
| Service Tag        | コンピュータのサービスタグを表示します。              |
| Asset Tag          | コンピュータのアセットタグを表示します(利用可<br>能な場合)。 |

| プロセッサ情報                   |                              |
|---------------------------|------------------------------|
| Processor Type            | プロセッサーのタイプを表示します。            |
| Processor ID              | プロセッサ ID を表示します。             |
| Processor Core Count      | プロセッサのコア数を表示します。             |
| L1 Cache Size             | プロセッサの L1 キャッシュサイズを表示します。    |
| L2 Cache Size             | プロセッサの L2 キャッシュサイズを表示します。    |
| L3 Cache Size             | プロセッサの L3 キャッシュサイズを表示します。    |
| メモリ情報                     |                              |
| Memory Installed          | コンピューターメモリの合計を表示します。         |
| Memory Available          | コンピュータの使用可能なメモリ容量を表示しま<br>す。 |
| Memory Speed              | メモリ速度を表示します。                 |
| Memory Technology         | タイプとテクノロジを表示します。             |
| SATA Information(SATA 情報) |                              |
| SATA 0                    | ハードドライブのモデル番号と容量を表示します。      |
| SATA 1                    | ハードドライブのモデル番号と容量を表示します。      |
| SATA 2                    | ハードドライブのモデル番号と容量を表示します。      |
| SATA 3                    | ハードドライブのモデル番号と容量を表示します。      |

#### 詳細

| プロセッサの構成                                   |                                          |                     |   |
|--------------------------------------------|------------------------------------------|---------------------|---|
| Multi Core Support                         | マルチコアサポートを有効または<br>無効にします。               | デフォルト : Enabled(有効) | _ |
| Limit CPUID Value                          | CPUID 値の制限機能を有効または<br>無効にします。            | デフォルト:Enabled(有効)   |   |
| CPU XD Support                             | CPU XD 機能を有効または無効に<br>します。               | デフォルト:Enabled(有効)   |   |
| Intel Virtualization Technology            | Intel Virtualization 機能を有効ま<br>たは無効にします。 | デフォルト : Enabled(有効) |   |
| Intel SpeedStep                            | Intel SpeedStep 機能を有効または<br>無効にします。      | デフォルト:Enabled(有効)   |   |
| Intel Turbo Boost Technology               | Intel ターボブーストテクノロジを<br>有効または無効にします。      | デフォルト:Enabled(有効)   |   |
| USB Configuration                          |                                          |                     |   |
| Front USB Ports                            | 前面 USB ポートの有効 / 無効を切<br>り替えます。           | デフォルト : Enabled(有効) |   |
| Rear USB Ports                             | 背面 USB ポートの有効 / 無効を切<br>り替えます。           | デフォルト : Enabled(有効) |   |
| Onboard Device Configuration(オンボードデバイスの設定) |                                          |                     |   |

#### プロセッサの構成

| Onboard Audio Controller | オンボードオーディオコントロー<br>ラを有効または無効にします。     | デフォルト : Enabled(有効) |
|--------------------------|---------------------------------------|---------------------|
| SATA Mode                | SATA モードを表示します。                       | デフォルト:AHCI          |
| Intel Multi-Display      | Intel マルチディスプレイテクノロ<br>ジを有効または無効にします。 | デフォルト:Disabled(無効)  |
| Onboard LAN Controller   | オンボード LAN コントローラを<br>有効または無効にします。     | デフォルト:Enabled(有効)   |
| Onboard LAN Boot ROM     | オンボード LAN 起動 ROM を有効<br>または無効にします。    | デフォルト:Disabled(無効)  |

#### Boot (起動)

| Numlock Key         | 起動中の Numlock キーを有効ま<br>たは無効にします。 |
|---------------------|----------------------------------|
| Secure Boot Control | 安全起動制御を有効または無効に<br>します。          |
| Load Legacy OPROM   | レガシー OPROM のロードを有効<br>または無効にします。 |
| Keyboard Errors     | キーボードエラーの表示を有効ま<br>たは無効にします。     |
| USB Boot Support    | USB 起動サポート有効または無効<br>にします。       |
| Boot Mode           | 起動モードを選択します。                     |
| 1st Boot Device     | 起動デバイスを有効または無効に<br>します。          |
| 2nd Boot Device     | 起動デバイスを有効または無効に<br>します。          |
| 3rd Boot Device     | 起動デバイスを有効または無効に<br>します。          |
| 4th Boot Device     | 起動デバイスを有効または無効に<br>します。          |
| 5th Boot Device     | 起動デバイスを有効または無効に<br>します。          |
| Hard Disk Drivers   | ハードディスクドライバに関する<br>情報を表示します。     |
| Network Drivers     | ネットワークドライバに関する情<br>報を表示します。      |

#### 電源

| Wake up by Integrated LAN/WLAN | 内蔵 LAN/WLAN による起動を有効または無効にします。 |
|--------------------------------|--------------------------------|
| AC Recovery                    | AC リカバリモードを指定します。              |

\_

Auto Power On

自動電源オンモードを有効または無効にします。

#### セキュリティ

| Supervisor Password(スーパーバイザーパスワード) | 管理者パスワードが割り当てられているかどうかを<br>示します。   |
|------------------------------------|------------------------------------|
| User Password                      | ユーザーパスワードが割り当てられているかどうか<br>を指定します。 |
| Set Supervisor Password            | 管理者パスワードを変更または削除できます。              |
| HDD Protection                     | HDD 保護を有効または無効にします。                |

#### 終了

このセクションでは、セットアップユーティリティを終了する前に、デフォルト設定を保存、破棄、および 読み込むことができます。

# 仕様

メモ:提供される内容は地域により異なる場合があります。以下の仕様は、コンピュータに同梱で出荷 することが法律により定められている項目のみ示しています。コンピュータの構成の詳細については、 Windows オペレーティングシステムのヘルプとサポートにアクセスして、コンピュータに関する情報 を表示するオプションを選択してください。

| プロセッサ        |                                                                                                    |  |
|--------------|----------------------------------------------------------------------------------------------------|--|
| 種類           | <ul> <li>Intel Celeron</li> <li>Intel Pentium デュアルコア</li> <li>Intel デュアルコア i3 (第4世代)</li> <li>Intel デュアルコア i5 (第4世代)</li> <li>Intel デュアルコア i7 (第4世代)</li> </ul> |  |
| L3 キャッシュ     | 最大 8 MB                                                                                                    |  |
| メモリ          |                                                                                                    |  |
| メモリモジュールコネクタ | DIMM スロット x 2                                                                                                    |  |
| メモリモジュールの容量  | 2 GB、4 GB、6 GB、8 GB、および 16 GB                                                                                                    |  |
| 種類           | 1600 MHz DDR3(非 ECC)                                                                                                    |  |
| 最小メモリ        | 2 GB                                                                                                    |  |
| 最大メモリ        | 16 GB                                                                                                    |  |
| ビデオ          |                                                                                                    |  |
| ビデオタイプ:      |                                                                                                    |  |
| 内蔵           | Intel HD 4600 グラフィックス                                                                                                    |  |
| ディスクリート      | PCI Express x16 グラフィックスカード<br>・ Nvidia GT 705<br>・ Nvidia GTX 745                                                                                               |  |
| 内蔵ビデオメモリ     | 共有システムメモリ                                                                                                    |  |
| オーディオ        |                                                                                                    |  |
| 内蔵           | 統合 5.1 ハイデフィニションオーディオ                                                                                                    |  |
| ネットワーク       |                                                                                                    |  |
| 内蔵           | Realtek 10/100/1000 Mbps イーサネット                                                                                                    |  |

#### システム情報

チップセット

BIOS チップ(NVRAM)

Intel H81

8 M SPI フラッシュ ROM

PCle 2.0(最大速度 5.0 GT/s)

0,1 SATA Gen 3 (6 GB/s) 、 2,3 SATA Gen 2 (3 GB/s)

#### 拡張バス

バススピード:

PCI Express SATA

USB

| USB      | 80 Mbps       |                         |
|----------|---------------|-------------------------|
| カード      | Vostro 3800   | <b>Vostro 3900</b> シリーズ |
| PCle x16 | ハーフハイトカード1枚   | フルハイトカード1枚              |
| PCle x1  | ハーフハイトカード最大2枚 | フルハイトカード最大2枚            |
| PCI      | ハーフハイトカード1枚   | フルハイトカード1枚              |

#### ドライブ

| 外部アクセス可能:      |     |  |
|----------------|-----|--|
| 5.25 インチドライブベイ | (1) |  |
| 内部アクセス用:       |     |  |
| 3.5 インチドライブベイ  | (1) |  |

#### 外部コネクタ

| オーディオ: |                                                                      |
|--------|----------------------------------------------------------------------|
| 背面パネル  | コネクタ x 3                                                             |
| 前面パネル  | ヘッドフォンおよびマイク用の前面パネルコネクタ x<br>2                                       |
| ネットワーク | RJ45 コネクタ x 1                                                        |
| USB :  |                                                                      |
| 前面パネル  | • USB 2.0 コネクタ x 2                                                   |
| 背面パネル  | USB 2.0 コネクタ x 4、USB 3.0 コネクタ x 2                                    |
| PS/2   | PS2互換キーボードまたはマウスの接続に使用                                               |
| ビデオ    | <ul> <li>15 ホール VGA コネクタ x 1</li> <li>19 ピン HDMI コネクタ x 1</li> </ul> |

#### コントロールライトと診断ライト

| 電源ボタンライト       | 白色ライト – 白色ライトが点灯している場合、電源が<br>オンの状態であることを示します。                                                       |
|----------------|----------------------------------------------------------------------------------------------------|
|                | 橙色のライト – 橙色ライトが点灯している場合、コン<br>ピュータがスリープ/スタンバイの状態であることを<br>示し、橙色ライトが点滅している場合、システム基板<br>に問題があることを示します。 |
| ドライブアクティビティライト | 白色ライト – 白色ライトが点滅している場合、コンピ<br>ュータがハードドライブからデータを読み取っている<br>か、またはハードドライブにデータを書き込んでいる<br>ことを示します。       |

| 電源     | Vostro 3800                                  | Vostro 3900 シリーズ                 |
|--------|----------------------------------------------|----------------------------------|
| コイン型電池 | 3 V CR2032 コイン型リチ<br>ウム電池                    | <b>3 V CR2032</b> コイン型リチ<br>ウム電池 |
| 入力電圧   | 90 VAC $\sim$ 132 VAC/180 VAC $\sim$ 264 VAC | 180VAC $\sim$ 264 VAC            |
| 入力周波数  | $50\sim 60~{ m Hz}$                          | $50\sim 60~{ m Hz}$              |
| ワット数   | 250 W                                        | 300 W                            |
| 入力電流   | 8.00 A/4.00 A                                | 4.50 A                           |
|        |                                              |                                  |

✓ メモ: Vostro V 3800: +5 V および +3.30 V の合計出力電力が 75 W を超えることはできません

✓ メモ: Vostro V 3900: +5 V および +3.30 V の合計出力電力が 90 W を超えることはできません

最大熱消費

853 BTU/時

1,024 BTU/ 時

✔ メモ:熱放散は電源のワット数定格に基づいて算出されています。

| 物理的仕様              |                     |
|--------------------|---------------------|
| Vostro 3800 :      |                     |
| 高さ                 | 380 mm(14.96 インチ)   |
| 幅                  | 102 mm(4.01 インチ)    |
| 奥行き                | 433.1 mm(17.05 インチ) |
| 重量(最小)             | 7.2 kg(15.87 ポンド)   |
| Vostro 3900 シリーズ : |                     |
| 高さ                 | 380 mm(14.96 インチ)   |
| 幅                  | 175 mm (6.88 インチ)   |
| 奥行き                | 436.3 mm(17.17 インチ) |
| 重量(最小)             | 8.5 kg(18.73 ポンド)   |

#### 環境

温度:

|     | 稼働時                                                | $10 \sim 35 \ ^\circ C \ (50 \sim 95 \ ^\circ F)$                    |
|-----|----------------------------------------------------|----------------------------------------------------------------------|
|     | 保管時                                                | $-40 \sim 65 \ ^{\circ}\text{C} \ (-40 \sim 149 \ ^{\circ}\text{F})$ |
| 相刻  | 衬湿度                                                | 20~80%(結露しないこと)                                                      |
| 高度: |                                                    |                                                                      |
| Ø   | メモ: V 3800 および V 3900 は、中国 5000 m<br>高度要求を満たしています。 | 1                                                                    |
|     | 稼働時                                                | -15.20 $\sim$ 3,048 m (-50 $\sim$ 10,000 7 r $-$ h)                  |
|     | 保管時                                                | -15.20~10,668 m(-50~35,000 フィート)                                     |

空気中浮遊汚染物質レベル

ISA-S71.04-1985 の定義により G1

# デルへのお問い合わせ

メモ:お使いのコンピュータがインターネットに接続されていない場合は、購入時の納品書、出荷伝票、 請求書、またはデルの製品カタログで連絡先をご確認ください。

デルでは、オンラインまたは電話によるサポートとサービスのオプションを複数提供しています。サポート やサービスの提供状況は国や製品ごとに異なり、国 / 地域によってはご利用いただけないサービスもござい ます。デルのセールス、テクニカルサポート、またはカスタマーサービスへは、次の手順でお問い合わせい ただけます。

- **1**. **dell.com/support** にアクセスします
- 2. サポートカテゴリを選択します。
- **3.** ページの上部にある 国 / 地域の選択 ドロップダウンメニューで、お住まいの国または地域を確認します。
- 4. 必要なサービスまたはサポートのリンクを選択します。